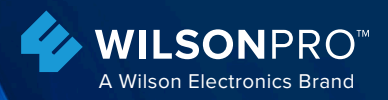

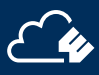

# ENTERPRISE 1300/1300R

In-Building Cell Signal Amplifier with Multi-Tower Targeting (MTT) Technology

WILSONPRO

VILSONPRO

## **Installation Guide**

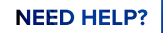

wilsonpro.com

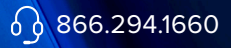

# Index

| Package Contents                     | 1  |
|--------------------------------------|----|
| About The Enterprise 1300 & 1300R    | 2  |
| Additional Features                  | 4  |
| Installation Diagram                 | 5  |
| Menu System                          | 8  |
| WilsonPro Cloud                      | 17 |
| Local Ethernet Configuration Utility | 34 |
| Safety Guidelines                    | 42 |
| Specifications                       | 44 |
| Warranty                             | 45 |

# **Package Contents**

## Enterprise 1300 SKU 460149

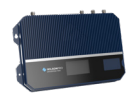

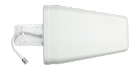

Enterprise 1300 Amplifier

Wide Band Directional Antenna (314411)

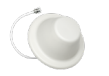

Dome Antenna (304412)

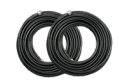

100 ft. Wilson400 Cable (qty. 2) (952300)

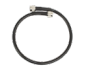

2 ft. Wilson400 Cable (952402)

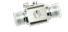

) 50 ( Sui

50 Ohm Lightning Surge Protector (859902)

## Enterprise 1300R SKU 460150

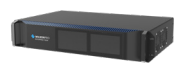

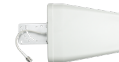

Enterprise 1300R Amplifier

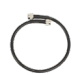

2 ft. Wilson400 Cable (952402)

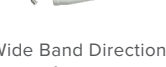

Wide Band Directional Antenna (314411)

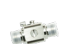

50 Ohm Lightning Surge Protector (859902)

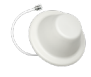

Dome Antenna (304412)

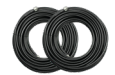

100 ft. Wilson400 Cable (qty. 2) (952300)

# Enterprise 1300 & 1300R

In-Building Cell Signal Amplifier Systems

#### SETTINGS

#### eral Ethernet Modem Cloud Antenna

Outside Antenna Config: ANTENNA 1: ANTENNA 2: ANTENNA 3:

: Split Mode Band 4 / Band Band 5 Band 12 / Band 13

Outside Antennas can be configured by using the Local Configuration Utility from an Ethernet-connected lapton computer. Frequency-specific "split mode" option, facilitating separate outdoor antennas for different bands, resulting in improved indoor coverage.

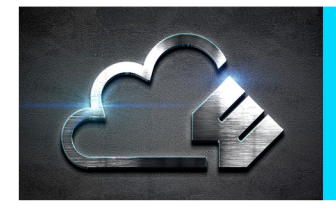

Remote system monitoring. Connects to WilsonPro Cloud service via internal, preactivated LTE modem or Ethernet.

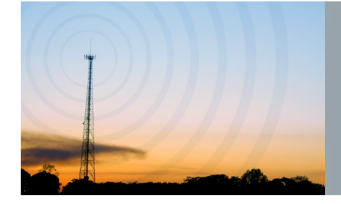

High max uplink power (up to +26 dBm): will reach distant cell towers.

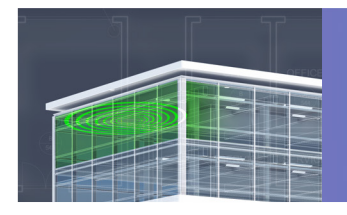

High max downlink power (+17 dBm) for up to 40,000 sq ft coverage with a strong "5 bar" outside signal.

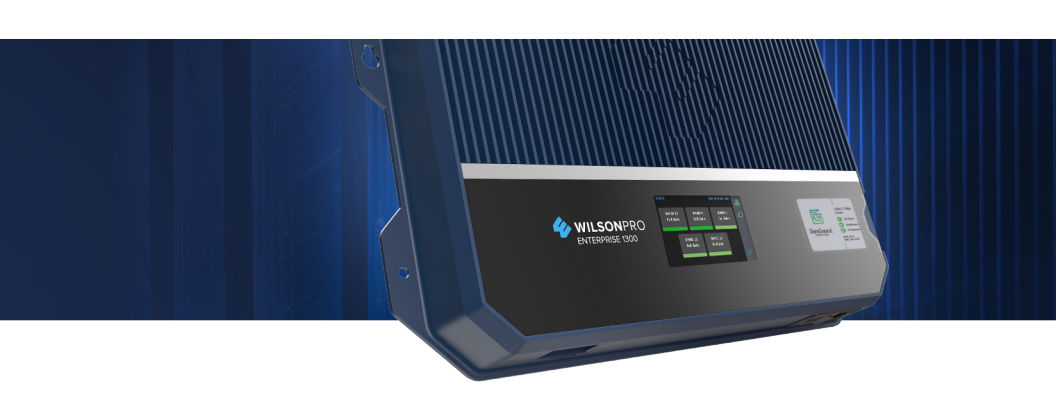

The Enterprise 1300 & 1300R cell signal amplifier systems provide significantly enhanced 4G LTE and 3G voice and data coverage inside buildings where cell signals may not otherwise penetrate. Installation of an Enterprise 1300 & 1300R cell signal amplifier system results in fewer dropped calls, improved voice quality, uninterrupted texts, and faster data speeds—along with better audio and video streaming.

For installers and integrators, subscribing to the WilsonPro Cloud means you can sell your clients extended service plans, generating recurring revenue streams for your business. And for your clients, the WilsonPro Cloud provides ultra-high system reliability and guaranteed uptime.

The Enterprise 1300 & 1300R amplifiers connect to the WilsonPro Cloud right out of the box via an LTE modem on the donor antenna, or through a traditional hardwired Ethernet port. The wireless LTE connection is included in the annual WilsonPro Cloud subscription, so no additional Internet connection is required.

The Enterprise 1300 & 1300R cell signal amplifier systems also incorporate Wilson Electronics' state-of-the-art XDR (eXtended Dynamic Range) technology that prevents signal overload conditions which can, in accordance with regulations, force the amplifier to shut down. When the Enterprise 1300 & 1300R cell signal amplifier systems sense that any incoming cell signal is too strong and threatens to overload the system, XDR automatically reduces amplifier gain to compensate while maintaining signal coverage throughout the building. The Enterprise 1300 & 1300R cell signal amplifier systems incorporate an easy-to-use color LCD touch screen, and all antenna ports are located on the same side of the unit for simple installation. Like all WilsonPro cell signal amplifiers, the Enterprise 1300 & 1300R cell signal amplifier systems are universal: they work for all cellular devices, all services and all U.S. and Canada cell phone carriers.

# Additional Features

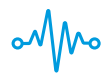

Extended Dynamic Range (XDR) for continuous connectivity: XDR lets the Enterprise 1300 & 1300R systems work with an incoming signal and never shut down due to a strong outside signal.

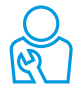

**Choice of Wall-Mount or Rack-Mount Installation:** All indoor and outdoor port(s) are located on top of the amplifier for easy antenna connections, while an exposed mounting flange on each amplifier provides for simple installation.

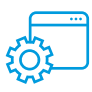

**Onboard Software for Intelligent Control:** The amplifier is automatically controlled by onboard software, ensuring connectivity throughout large spaces and multi-story buildings. The amplifier will adjust its gain level up or down as required by the conditions of the immediate signal environment.

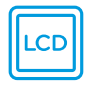

**Color LCD Touch Screen:** The Enterprise 1300 & 1300R systems utilize a color LCD touch screen, for assessing amplifier performance and viewing amplifier configuration.

# Installation Diagram

The Enterprise 1300 & 1300R are capable of operating in traditional **Common Mode**, in which all amplifier cell bands use the same outdoor antenna, or **Split Mode**, in which cell bands use separate outdoor antennas.

## Split Mode

Split mode is advantageous for an installation in which cell towers for different bands are located in different directions. Outdoor directional antennas can be pointed to provide maximum cell coverage for each band.

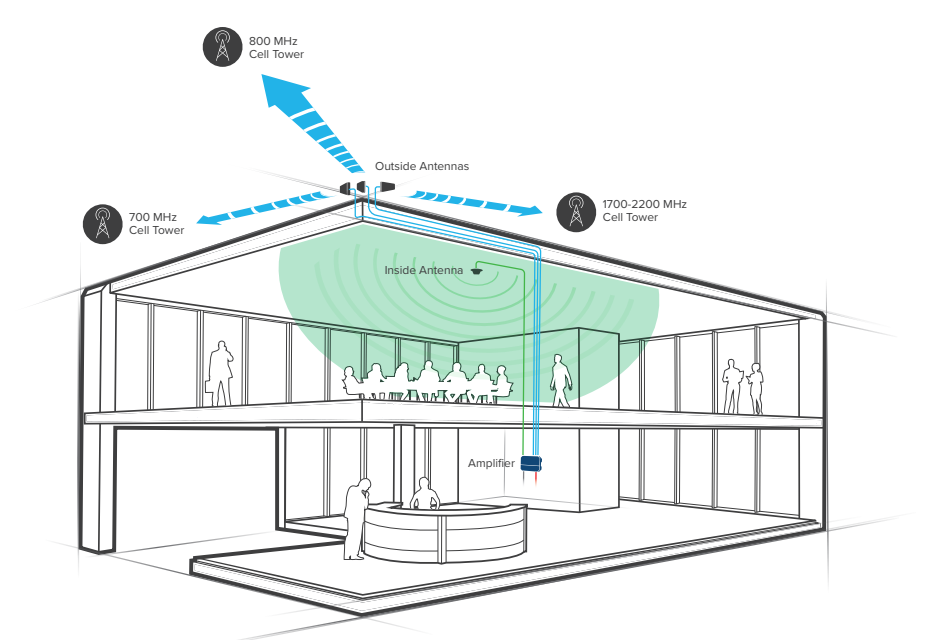

Note: A Wilson Lightning Surge Protector is recommended for all building installations. Make sure the protector is installed outside the building at point of entry connected to a suitable ground and in line between the Outside Antennas and the Signal Amplifier.

INSTALLATION DIAGRAM cont.)

## **Common Mode**

Common mode can be used for an installation in which cell towers for different bands are located in the same direction .

Note: The Enterprise 1300 & 1300R is configured to common mode by default.

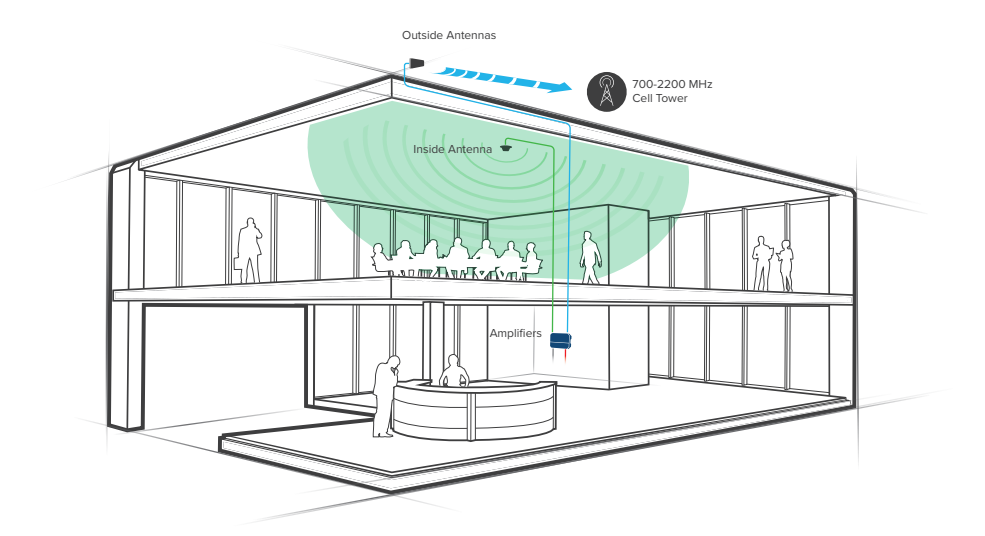

# Post-Install Setup

The Enterprise 1300 & 1300R systems are designed with advanced internal programming, which allows it to automatically adjust for a variety of conditions, including the added functionality, alerts, and troubleshooting of an enhanced cloud management and monitoring solution.

Once the AC power cable and antenna cables are connected, scan the QR code on the Quick Registration Card to add the amplifier to your WilsonPro Cloud account. For detailed instructions see the WilsonPro Cloud section.

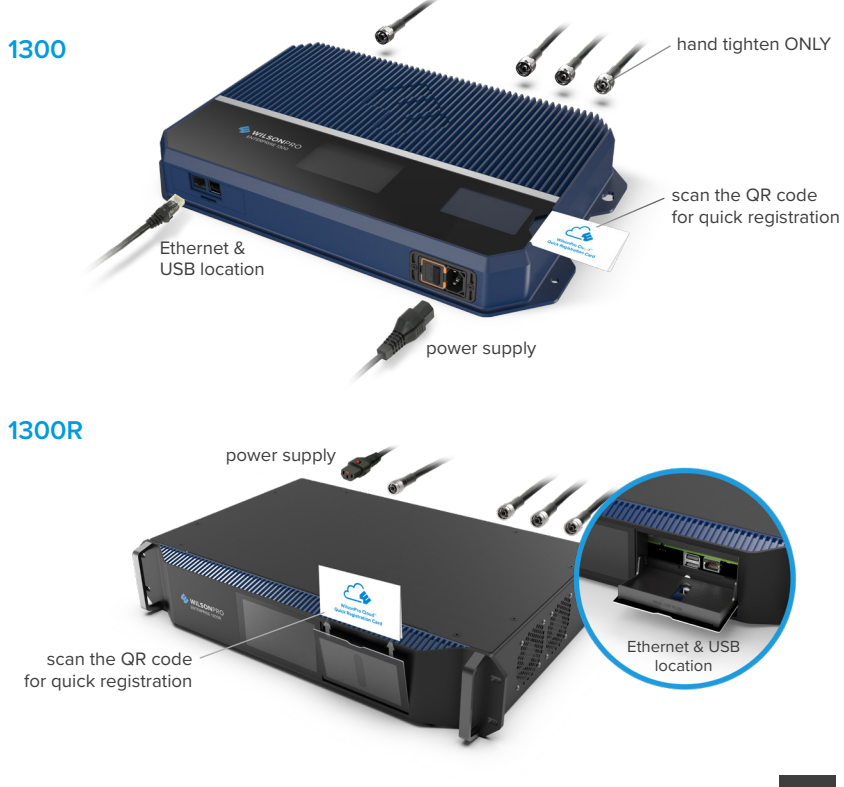

# Menu System

The Enterprise 1300 & 1300R takes about 8 seconds to boot up. Once boot up is complete, the home screen will appear, showing the amplification and status of each band.

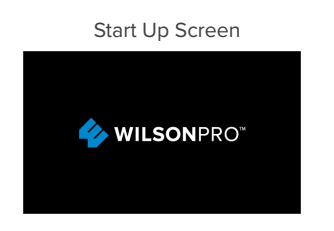

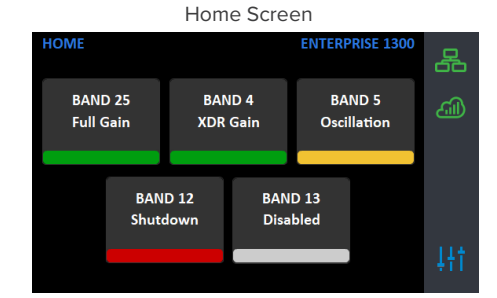

## **Band Menu Color Description**

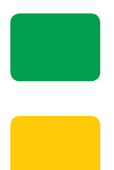

**Green** indicates that a band is operating correctly with maximum allowable gain.

Yellow indicates band gain reduction because of an oscillation condition. Reposition antennas (increase separation between indoor and outdoor antennas, and point in opposite directions) and then reboot (turn the unit off & on) the Enterprise 1300 & 1300R system to reactivate the band and maximize performance. When adequate separation is achieved, the yellow lights will return to green upon reboot.

Note: when the light is yellow, the band is operational; however, performance is reduced.

## (MENU SYSTEM cont.)

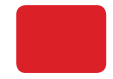

Red indicates a band has been shut down because of a severe oscillation condition or repeated oscillation. Reposition antennas (increase separation between indoor and outdoor antennas, and point in opposite directions) and then reboot (turn the unit off & on) the Enterprise 1300 & 1300R system to reactivate the band and maximize performance. When adequate separation is achieved, the red light(s) will return to green upon reboot.

Gray indicates band has been disabled.

## **Settings Screen**

Tap 'Settings Icon' in the lower right corner to view the Settings Screen.

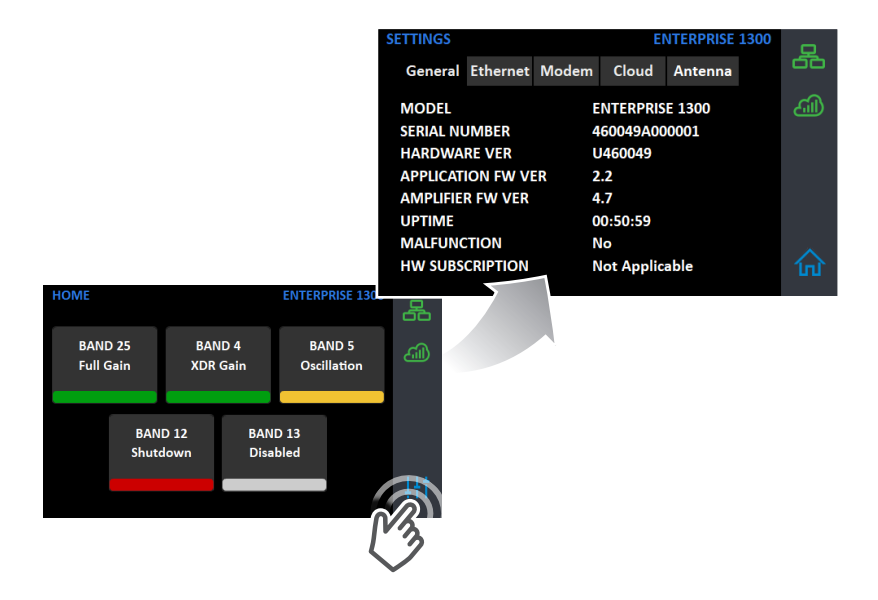

There are 5 Settings Screens represented by "tabs". Tap the tab heading to view each Settings Screen. General settings below.

**Note:** Bands and Ports are disabled or enabled from the Cloud or Local Amplifier Configuration Utility only.

| SETTINGS    |           |         | Eľ     | NTERPRISE | 1300 | Ģ        |
|-------------|-----------|---------|--------|-----------|------|----------|
| General Et  | hernet Mo | odem Cl | oud    | Antenna   |      | 60       |
| MODEL       |           | ENTE    | RPRIS  | E 1300    |      | <u>6</u> |
| SERIAL NUM  | BER       | 4600    | 49A00  | 0001      |      |          |
| HARDWARE    | VER       | U460    | 049    |           |      |          |
| APPLICATION | I FW VER  | 2.2     |        |           |      |          |
| AMPLIFIER F | W VER     | 4.7     |        |           |      |          |
| UPTIME      |           | 00:50   | ):59   |           |      |          |
| MALFUNCTIO  | ON        | No      |        |           |      |          |
| HW SUBSCRI  | PTION     | Not     | Applic | able      |      |          |

#### **Ethernet Settings Tab**

| SETTINGS              | ENTERPRISE 1300   | <b>D</b> |
|-----------------------|-------------------|----------|
| Gernet Modem          | Cloud Antenna     | 60       |
| M                     | 3A:34:52:C4:68:B4 | എ        |
| MANAGEMENT IP ADDR    | DHCP is active    |          |
| IP ADDR               | 10.10.41.247      |          |
| NETMASK               | 255.255.255.0     |          |
| GATEWAY IP ADDR       | 10.10.40.1        |          |
| PRIMARY DNS IP ADDR   | 10.10.40.35       |          |
| SECONDARY DNS IP ADDR | 208.67.222.222    |          |
| HOST NAME             | WilsonProConfig   |          |

## **Modem Settings Tab**

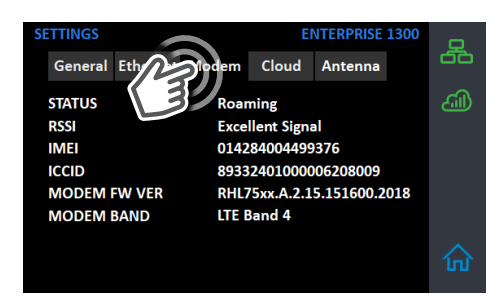

#### **Cloud Communication Settings Tab**

**Note:** The Reset Local Comm button is used in case the user has configured the amplifier such that the Local Amplifier Configuration Utility is not accessible, e.g., if the communication preferences are set to "LTE Only". The "reset" function will change the communication preferences to "LTE Preferred w/Ethernet Backup". It will also reset the login credentials for the Local Amplifier Configuration Utility to factory defaults.

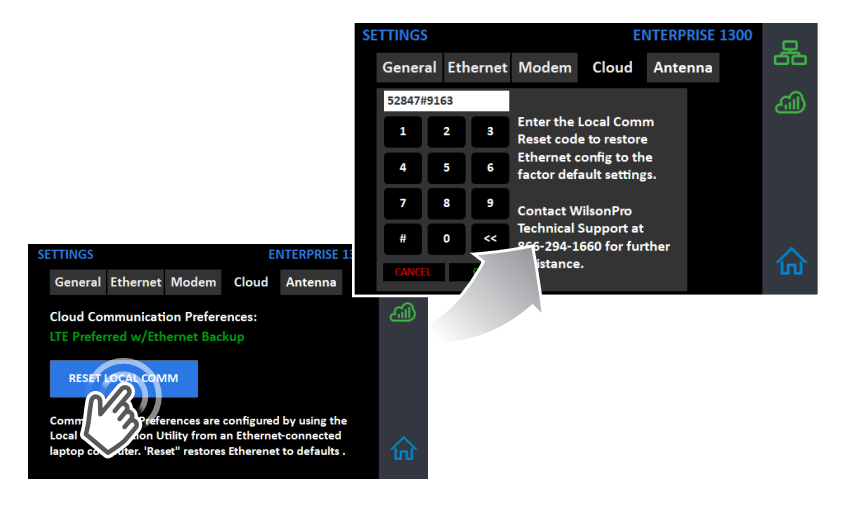

#### Antenna Settings Tab

Common Mode is configured from the Local Amplifier Configuration Utility and should be set when using a single Outside Antenna.

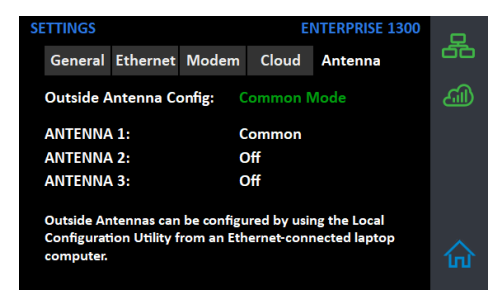

#### Split-Mode Configuration

Split Mode is configured from the Local Amplifier Configuration Utility and should be set when using separate Outside Antennas for Band 4/25, Band 5, and Band 12/13.

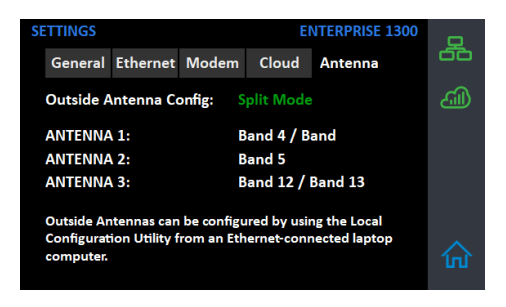

To go back to the Home Screen, tap on the Home Icon (in the lower right corner).

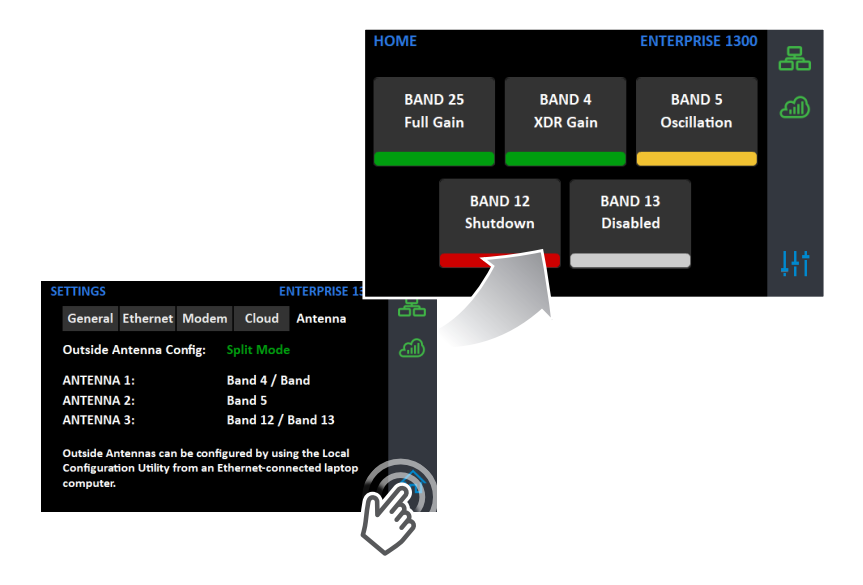

## **Band-Status Screens**

To view specific band information (such as the strength of the received uplink & downlink signal, outside signal strength, and amplifier gain status) tap the desired band on the home screen.

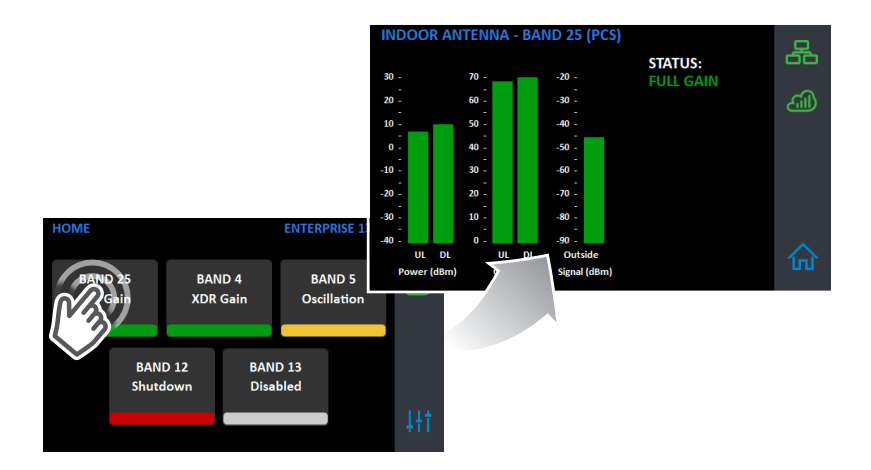

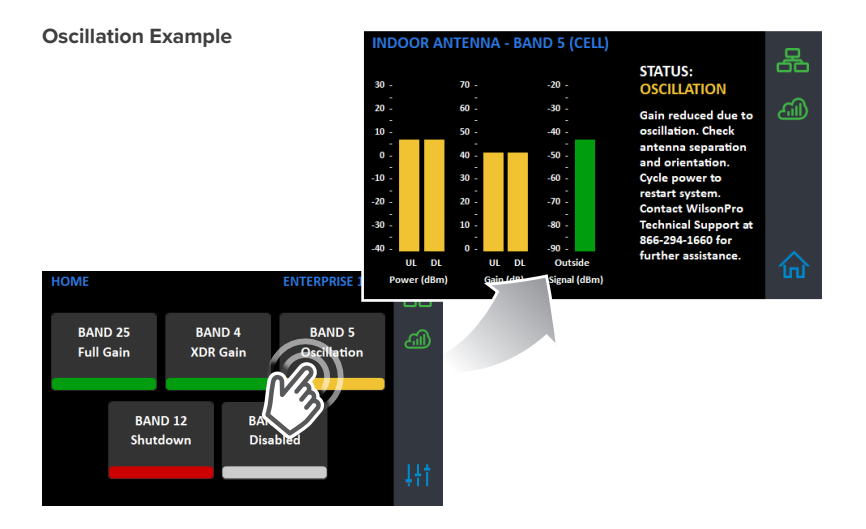

IN-BUILDING CELL SIGNAL AMPLIFIER ENTERPRISE 1300 & 1300R

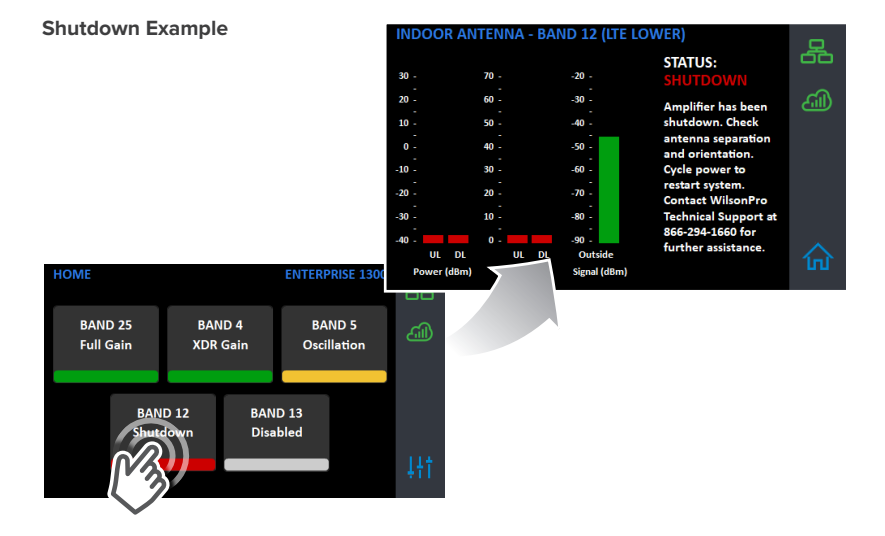

## **Connectivity Status Screens**

The three icons in the upper right provide status related to the Ethernet connection, Cloud connection, and USB device (if inserted).

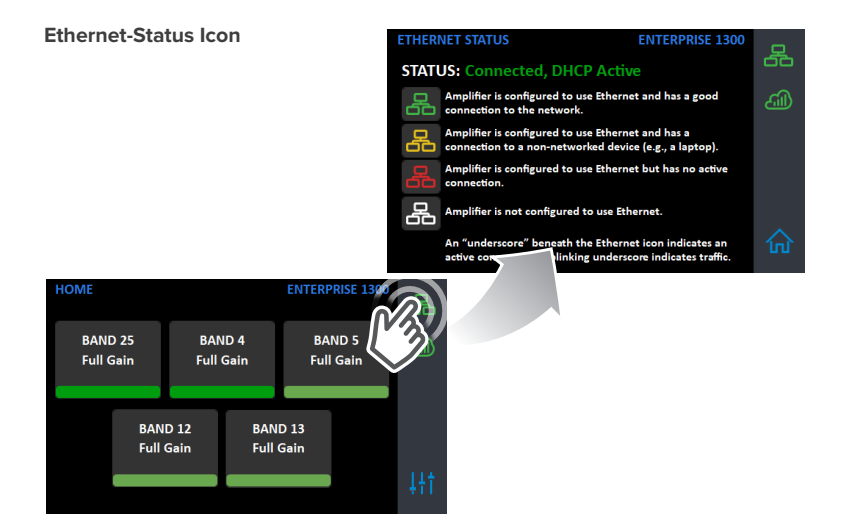

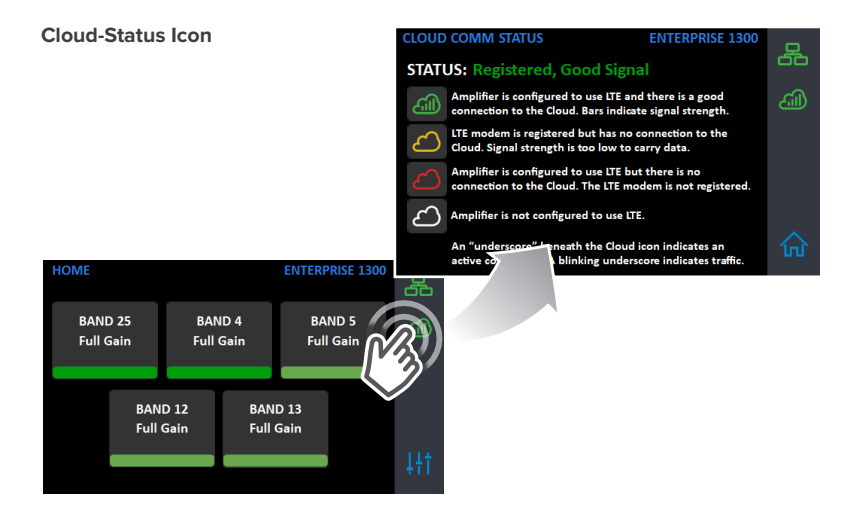

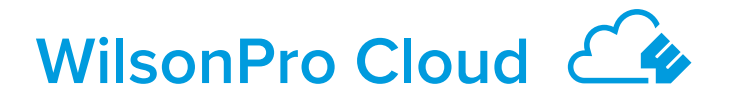

# The cloud-based platform for remote monitoring & control of cellular signal amplifiers

Enterprise 1300 & 1300R connects to WilsonPro Cloud via the internet, through a traditional RJ-45 "hardwired" Ethernet connection or via LTE connection through the outside antenna. The default setting is "Ethernet Preferred" (gives priority to Ethernet, but will switch to LTE if Ethernet is not connected). NOTE: The LTE modem and SIM card are installed and activated at the WilsonPro factory.

## Logging into the WilsonPro Cloud via Ethernet

If you don't already have a WilsonPro Cloud<sup>™</sup> account at cloud.wilsonpro.com, call 1-888-923-4448, Monday-Friday 8am-5pm MT so that your account can be created. Once your account is set up, you can then add multiple customers, locations, and amplifiers.

Your supported amplifiers can be added and managed via our WilsonPro Cloud website located at **https://cloud.wilsonpro.com**. Simply log in using your email address and password.

| WilsonPro Cloud                                                                                                    |
|----------------------------------------------------------------------------------------------------|
| Welcome to the WilsonPro Cloud. Please log in below to monitor, manage<br>or create new Customers, Locations and Amplifers in the Portal. |
| Forget your password?  VIEW DEMO ACCOUNT A 'read-only' account that displays live data from WilsonPro Amplifiers                          |
| Learn More                                                                                                    |

## (WILSONPRO CLOUD cont.)

## **Customer Dashboard**

You can quickly check the status of all of your amplifiers from the **Dashboard** summary screen. The **Total Alert Status** represents the number of alert indications, for all amplifiers assigned to your account, that have not been acknowledged. After an alert is acknowledged, it is no longer included in this chart. **Total Amplifier Status** represents the current, near real-time status of all amplifiers associated with your account.

|                                                                                           | Vilson Electronics Dashboard |  |  |  |  |  |
|-------------------------------------------------------------------------------------------|------------------------------|--|--|--|--|--|
| elcome back! Customer summaries are available below for the Customer you are assigned to. |                              |  |  |  |  |  |
|                                                                                           |                              |  |  |  |  |  |
|                                                                                           |                              |  |  |  |  |  |
| Deufermennen Overnieur                                                                    |                              |  |  |  |  |  |
| Performance Overview                                                                      |                              |  |  |  |  |  |
| Performance Overview                                                                      | TOTAL ALERT STATUS           |  |  |  |  |  |
| Performance Overview Total amplifier status                                               | TOTAL ALERT STATUS           |  |  |  |  |  |

## Adding a Customer

To create a new customer from the Dashboard screen, click on **CREATE NEW CUSTOMER.** 

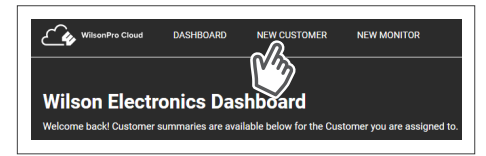

NOTE: If you don't already have a WilsonPro Cloud account at cloud.wilsonpro.com, call **1-888-923-4448**, Monday-Friday 8am-5pm MT.

### (WILSONPRO CLOUD – ADDING A CUSTOMER cont.)

Enter information for **Customer** (business/organization utilizing the Enterprise 1300 & 1300R product), **Primary Contact** (notification recipient), and select a **Monitor**. After clicking on **SUBMIT** the new customer will appear on the dashboard page below the alert and status summary with a default location.

|                     |                                                   |                            | pertaining to the business/organization<br>utilizing Enterprise 1300 & 1300R |
|---------------------|---------------------------------------------------|----------------------------|------------------------------------------------------------------------------|
| /ilson Electronics  |                                                   |                            | in this section are required.                                                |
| ustomer Nam         | le                                                | Ľ                          |                                                                              |
| ustomer Name        | Customer Name                                     |                            |                                                                              |
| ocation             |                                                   |                            |                                                                              |
| lease enter Locatio | on information below. You will be able to add Add | itional Locations for this | s customer later.                                                            |
| ocation Name        | Location Name                                     |                            |                                                                              |
| ddress              | Address                                           |                            |                                                                              |
|                     | Address Line Two                                  |                            |                                                                              |
| ity                 | City                                              | _                          |                                                                              |
| tate/Province/Regio | n State/Province/Renion                           |                            | Drimon /Secondary Contacts A point of                                        |
| IP/Postal Code      | ZIP/Postal Code                                   |                            | contact for the Customer These fields in                                     |
| ountry              | Select 🗸                                          |                            | this section are required.                                                   |
|                     |                                                   |                            |                                                                              |
| rimary Custor       | mer Contact                                       |                            |                                                                              |
| irst Name           | First Name                                        | Primary Phone              |                                                                              |
| ast Name            | Last Name                                         | Secondary Pho<br>(opt.)    | one                                                                          |
| mail Address        | Email Address                                     |                            |                                                                              |
|                     |                                                   |                            |                                                                              |
| econdary Cus        | nomer Contact (opt.)                              |                            |                                                                              |
| irst Name           | First Name                                        | Primary                    | Monitor: Individual(s) assigned to track                                     |
| ast Name            | Last Name                                         | Second:<br>(opt.)          | performance of amplifier(s). See next section                                |
| mail Address        | Email Address                                     |                            | if a Monitor has not been created.                                           |
| aaine Manita        | r(a) far Drimany Landian                          |                            |                                                                              |
| ssign monito        | r(s) for Primary Location                         |                            |                                                                              |
|                     |                                                   |                            |                                                                              |

## (WILSONPRO CLOUD – ADDING A CUSTOMER cont.)

If a Monitor has not been created, click on **NEW MONITOR** at the top of the webpage. Installer/Integrator can assign Monitors to track the performance of the amplifier(s). A Monitor can be made Administrator, who can see all information within the account and create additional Monitors.

| WilsonPro Cloud DASHBOARD                                                                                                  | NEW CUSTOMER NEW MON | ITOR               |  |  |
|----------------------------------------------------------------------------------------------------|----------------------|--------------------|--|--|
| Wilson Electronics Dashboard<br>Welcome back! Customer summaries are available below for the Customer you are assigned to. |                      |                    |  |  |
| Performance Overview                                                                                                    |                      |                    |  |  |
| TOTAL AMPLIFIER STATUS                                                                                                    |                      | TOTAL ALERT STATUS |  |  |

Enter information and click **SUBMIT**.

| WilsonPro C                                       | loud DASHBOARD                                | NEW CUSTOMER             | NEW MONITOR                   |                   |
|---------------------------------------------------|-----------------------------------------------|--------------------------|-------------------------------|-------------------|
| Create Ne<br>Users can be instal<br>the Customer. | ew Monitor<br>lers, administrators, or any    | one else that may be inv | olved in setting up or mainta | ining service for |
| Account                                           |                                               |                          |                               |                   |
| Wilson Electronics                                |                                               |                          |                               |                   |
| Contact Inform<br>Phone numbers ma                | <b>nation</b><br>Iy be used to receive text n | otifications.            |                               |                   |
| First Name                                        | First Name                                    |                          | Primary Phone                 |                   |
| Last Name                                         | Last Name                                     |                          | Secondary Phone               |                   |
| Company Name                                      | Company Name                                  |                          | (opt.)                        |                   |
|                                                   |                                               |                          | Email Address                 | Email Address     |
| Password                                          |                                               |                          |                               |                   |
| New Password                                      | Enter New Password                            |                          |                               |                   |

## **Creating an Additional Customer Location**

To create an additional customer location click VIEW.

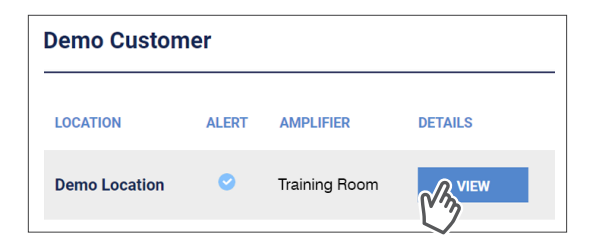

Then click ADD NEW LOCATION.

| Comments             |                      |
|----------------------|----------------------|
| No comments added.   |                      |
| RETURN TO DASHBOARD  | DELETE THIS LOCATION |
| DELETE THIS CUSTOMER |                      |

## (WILSONPRO CLOUD – ADDING A CUSTOMER LOCATION cont.)

Enter information and click **SUBMIT**.

NOTE: Customer Information and Primary Contact fields are required, these must be populated before submitting page.

| WilsonPro Clou                                                                                 | d DASHBOARD                                                                              | NEW CUSTOMER                                          | NEW MONITOR                                                                                |
|------------------------------------------------------------------------------------------------|------------------------------------------------------------------------------------------|-------------------------------------------------------|--------------------------------------------------------------------------------------------|
| Add Additi                                                                                     | onal Locatio                                                                             | n                                                     |                                                                                            |
| Enter information for a<br>default Customer Loc<br>the bottom of the scre                      | an Additional Location, b<br>ation. You can also Conf<br>een.                            | pelow. The process is th<br>figure Alert settings for | e same for Additional Locations as for the this Location by pressing 'Configure Alerts' at |
|                                                                                                |                                                                                          |                                                       |                                                                                            |
| Location                                                                                       |                                                                                          |                                                       |                                                                                            |
| Location<br>Please enter Location                                                              | information below. You                                                                   | will be able to add Add                               | tional Locations for this customer later.                                                  |
| Location<br>Please enter Location<br>Location Name                                             | information below. You                                                                   | will be able to add Add                               | tional Locations for this customer later.                                                  |
| Location<br>Please enter Location<br>Location Name<br>Address                                  | information below. You<br>Location Name<br>Address                                       | will be able to add Add                               | tional Locations for this customer later.                                                  |
| Location<br>Please enter Location<br>Location Name<br>Address                                  | information below. You<br>Location Name<br>Address<br>Address Line Two                   | will be able to add Add                               | tional Locations for this customer later.                                                  |
| Location<br>Please enter Location<br>Location Name<br>Address                                  | Information below. You Location Name Address Address Line Two                            | will be able to add Add                               | tional Locations for this customer later.                                                  |
| Location<br>Please enter Location<br>Location Name<br>Address<br>City                          | Information below. You Location Name Address Address Line Two City                       | will be able to add Add                               | tional Locations for this customer later.                                                  |
| Location<br>Please enter Location<br>Location Name<br>Address<br>City<br>State/Province/Region | Information below. You Location Name Address Address Line Two City State/Province/Region | will be able to add Add                               | tional Locations for this customer later.                                                  |

## Adding an Amplifier

On the dashboard page, find the customer location you would like to add the amplifier and click **VIEW.** 

| LOCATION      | ALERT | AMPLIFIER     | DETAILS |
|---------------|-------|---------------|---------|
| Demo Location | •     | Training Room | VIEW    |

Then click **ADD AMPLIFIER.** 

| Demo Location<br>Below you can view, edit and add Amplifu        | ers, edit Monitor Assignments, and contact information f |
|------------------------------------------------------------------|----------------------------------------------------------|
| <b>Amplifiers</b><br>To view and edit Amplifier details, press t | he 'View' button for each listing.                       |
|                                                                  | CONFIGURE ALERTS                                         |

Add an amplifier name. An example: Hotel Lobby etc.

| Amplifier Nam  | e              |  |
|----------------|----------------|--|
| Amplifier Name | Amplifier Name |  |
|                |                |  |

## (WILSONPRO CLOUD – ADDING A AMPLIFIER cont.)

Click **SCAN AMPLIFIER QR CODE** located on Quick Setup Card (which is in the plastic sleeve on the amplifier).

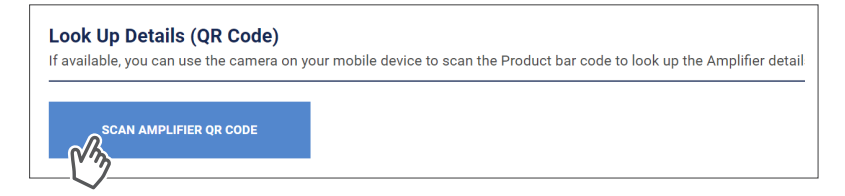

The serial number and MAC address will autopopulate after scanning QR code. Click **LOOK UP SERIAL NUMBERS**. NOTE: The serial number and MAC address fields can be populated manually.

| MAC Address (T1:22:33:44:55:66) |  |
|---------------------------------|--|

## **Amplifier Metrics**

Now that the amplifier(s) have been added to the location, click **VIEW** to view details about the amplifier.

| LOCATION      | ALERT | AMPLIFIER     | DETAILS |
|---------------|-------|---------------|---------|
| Demo Location | •     | Training Room | VIEW    |

Click **VIEW,** in the amplifier list.

| Amplifiers<br>To view and edit Ampli | ifier details, pre | ss the 'View' button for each listing. |              |           |                |         |
|--------------------------------------|--------------------|----------------------------------------|--------------|-----------|----------------|---------|
| AMPLIFIER                            | ALERT              | HIGHEST PRIORITY ALERT                 | TOTAL ALERTS | STATUS    | DISABLED BANDS | DETAILS |
| Training Room                        | ٠                  | POWER UP<br>07.10.2019, 10:26 AM       | 13           | Lost Comm | None           | VIEW    |
| IT Closet                            | 0                  | No Alerts                              | 0            | Lost Comm | None           | VIEW    |
| ADD AMPL                             | lifier             | CONFIGURE ALERTS                       |              |           |                |         |

## (WILSONPRO CLOUD – AMPLIFIER METRICS cont.)

| rt 1 (Table) B                | and Details              |                  |                 |                  |                  |
|-------------------------------|--------------------------|------------------|-----------------|------------------|------------------|
| d details are upda            | ited approximately every | 10 minutes.      |                 |                  |                  |
|                               | BAND 25                  | BAND 4           | BAND 5          | BAND 12          | BAND 13          |
| NAME                          | PCS                      | AWS              | CELL            | LTE Lower        | LTE Upper        |
| STATUS                        | XDR Gain                 | XDR Gain         | XDR Gain        | XDR Gain         | XDR Gain         |
| UPLINK /<br>DOWNLINK GAIN     | 70 dB / 61 dB            | 70 dB / 61 dB    | 62 dB / 60 dB   | 60 dB / 48 dB    | 60 dB / 48 dB    |
| UPLINK /<br>DOWNLINK<br>POWER | -28 dBm / 14 dBm         | -35 dBm / 14 dBm | -5 dBm / 15 dBm | -11 dBm / 16 dBm | -13 dBm / 16 dBm |
| OUTSIDE SIGNAL                | -46 dBm                  | -47 dBm          | -44 dBm         | -32 dBm          | -32 dBm          |
| OSCILLATION<br>(24hr)         | 0                        | 0                | 0               | 0                | 0                |
|                               |                          | VIEW HISTORY     | VIEW HISTORY    | VIEW HISTORY     | VIEW HISTORY     |

The Band Details table above shows per-Band performance metrics. In addition, Bands can be disabled and re-enabled, as well as viewing the Band History.

**WARNING:** Disabling bands could disconnect the LTE connection and prevent communication with the cloud.

#### (WILSONPRO CLOUD – AMPLIFIER METRICS cont.)

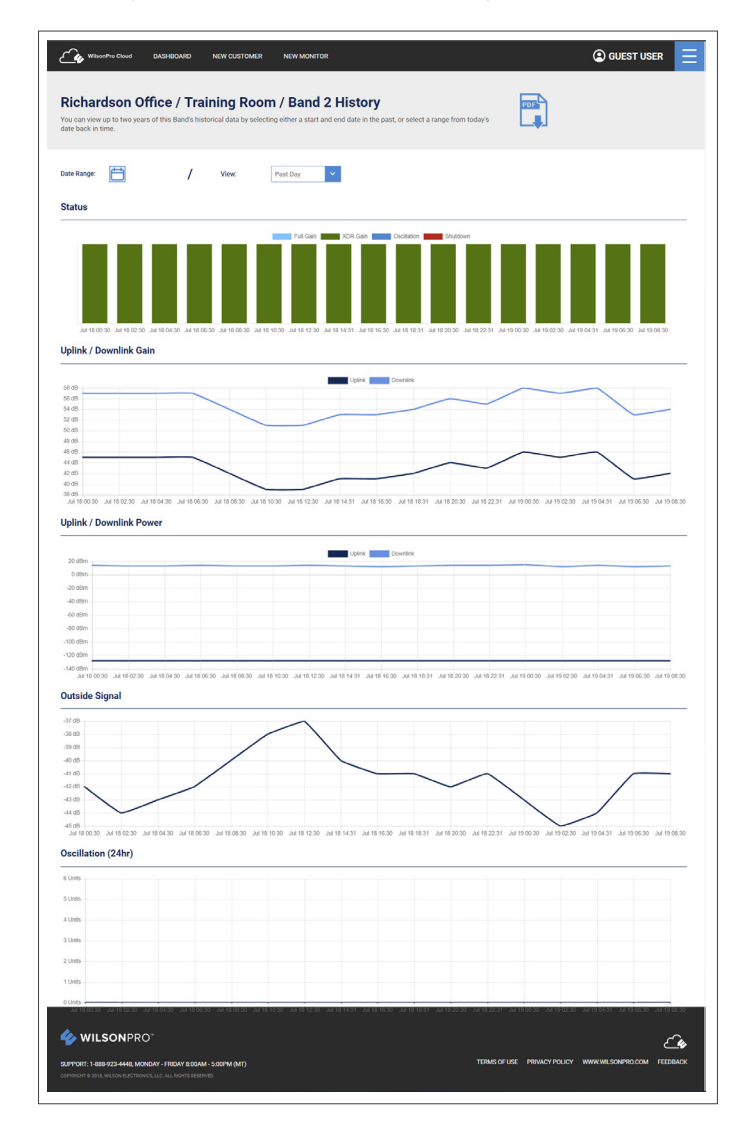

The Band History screen provides performance and signal level histories.

## **Alerts & Notifications**

Alerts are displayed on the **Location Details** screen for all amplifiers for that location. Alerts are also displayed on the Amplifier Details screen for that particular amplifier.

To acknowledge and remove the alert from the lists, choose the alert and click **SUBMIT ACKNOWLEDGEMENT**.

| Training Room | Alert Sum     | imary                  |                |                  |                |
|---------------|---------------|------------------------|----------------|------------------|----------------|
| AMPLIFIER     | ALERT         | HIGHEST PRIORITY ALERT | TOTAL ALERTS   | AMPLIFIER STATUS | DISABLED BANDS |
| Training Room | \$            | POWER UP<br>Lost Comm  | 53             | Lost Comm        | None           |
|               | IVE ALERTS    | VIEW ALERT HI          | STORY          | CONFIGURE ALERTS |                |
| ♦ POW         | ER UP         |                        | 05.29.2019, 6: | 13 PM 🗸          | Acknowledge    |
| LOCA          | AL KEYBOARD A | ACCESS                 | 06.04.2019, 11 | 1:46 AM          | Acknowledge    |
|               | DWLEDGEMENT   | VIEW ALERT HIS         | STORY          | CONFIGURE ALERTS |                |

An additional prompt will be displayed indicating alert will be moved to Alert History.

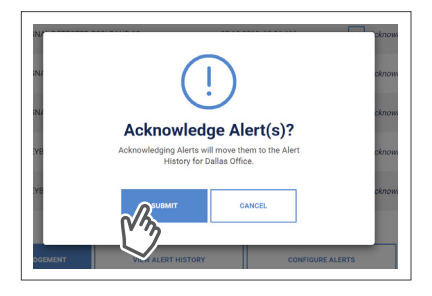

## (WILSONPRO CLOUD – ALERTS & NOTIFICATIONS cont.)

| raining Room  | Alert Sum | imary                  |              |                  |                |
|---------------|-----------|------------------------|--------------|------------------|----------------|
| AMPLIFIER     | ALERT     | HIGHEST PRIORITY ALERT | TOTAL ALERTS | AMPLIFIER STATUS | DISABLED BANDS |
| Training Room | \$        | POWER UP<br>Lost Comm  | 53           | Lost Comm        | None           |
| VIEW ACTI     | VE ALERTS |                        | STORY        | CONFIGURE ALERTS |                |
|               |           |                        |              |                  |                |

To view past alerts that have been removed from the list, click VIEW ALERT HISTORY.

To set which amplifier conditions will result in an alert, click **CONFIGURE ALERTS** (this can be done from the **Amplifier Details** screen as well).

| Training Room A | lert Summary |                        |                  |                  |
|-----------------|--------------|------------------------|------------------|------------------|
| AMPLIFIER       | ALERT        | HIGHEST PRIORITY ALERT | TOTAL ALERTS     | AMPLIFIER STATUS |
| Training Room   | \$           | POWER UP<br>Lost Comm  | 53               | Lost Comm        |
| VIEW ACTIVE     | ALERTS       | VIEW ALERT HISTORY     | CONFIGURE ALERTS |                  |
|                 |              |                        |                  |                  |

## (WILSONPRO CLOUD – ALERTS & NOTIFICATIONS cont.)

Select individual, multiple, or all conditions to change the priority level of all selected alerts, click **UPDATE** after modifying the conditions. These alerts (which can be set as notifications) and then will be pushed to SMS (text) and email.

| Alerts<br>Configure which Alerts you' d like to a | activate, and the Priority Level for | each. Press the 'Update Alerts' but | ton below to save your changes. |        |
|---------------------------------------------------|--------------------------------------|-------------------------------------|---------------------------------|--------|
| ALERT TYPE                                        | PRIORITY LEVEL                       |                                     |                                 |        |
| POWER UP                                          | High                                 | Medium                              | Low                             | Ignore |
| COMMUNICATION FAILURE                             | High                                 | Medium                              | Low                             | Ignore |
| RF OSCILLATION                                    | High                                 | Medium                              | Low                             | Ignore |
| LOCAL CONFIGURATION CHANGE                        | High                                 | Medium                              | Low                             | Ignore |
| HARDWARE FAILURE                                  | - High                               | Medium                              | Low                             | Ignore |
| REMOTE CONFIGURATION CHANGE                       | High                                 | Medium                              | Low                             | Ignore |
| RF SHUTDOWN BAND                                  | High                                 | Medium                              | Low                             | Ignore |
| LOCAL KEYBOARD ACCESS                             | High                                 | Medium                              | Low                             | Ignore |
| Custom Alerts                                     |                                      |                                     |                                 |        |
| ALERT TYPE                                        | PRIORITY LEVEL                       |                                     |                                 |        |
| WEAK SIGNAL                                       | High                                 | Medium                              | Low                             | Ignore |
|                                                   |                                      |                                     | V                               |        |
|                                                   | CONFIGURE NOTIFICAT                  | TIONS RETURN T                      | DLOCATION                       |        |

To configure Alert notifications click **CONFIGURE NOTIFICATIONS**.

| Custom Alerts     |                |             |           |        |
|-------------------|----------------|-------------|-----------|--------|
| ALERT TYPE        | PRIORITY LEVEL |             |           |        |
| WEAK SIGNAL       | High           | Medium      | Low       | Ignore |
| UPDATE CONDITIONS |                | NS RETURN T | DLOCATION |        |

#### (WILSONPRO CLOUD - ALERTS & NOTIFICATIONS cont.)

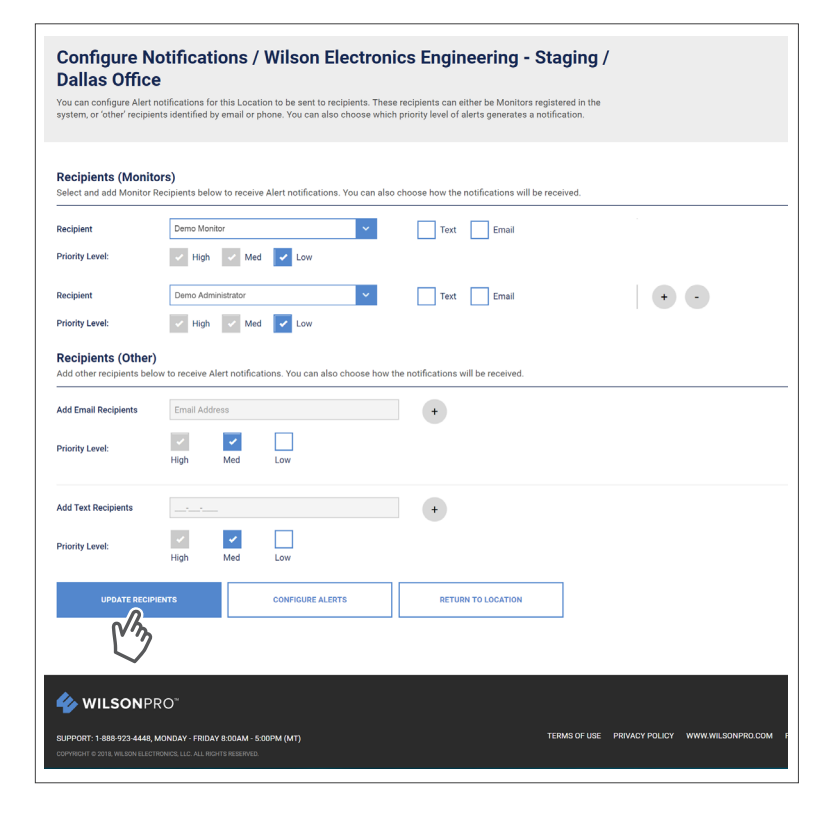

(WILSONPRO CLOUD cont.)

## Antenna Tuner Tool

To optimize a signal, you can use the Antenna Tuner Tool to help orient an antenna. Click **ANTENNA TUNER** from the menu drop down.

| WilsonPro Cloud DASHBOARD NEW CUSTOMER NEW                                                               | Y MONITOR            |                               |
|----------------------------------------------------------------------------------------------------|----------------------|-------------------------------|
|                                                                                                    |                      | DASHBOARD                     |
| Wilson Demo Account Dashboard<br>Welcome back! Customer summaries are available below for the Customer y | rou are assigned to. | NEW CUSTOMER                  |
|                                                                                                    |                      | NEW MONITOR                   |
| Performance Overview                                                                                     |                      |                               |
|                                                                                                    |                      | MUNITUR LIST                  |
| TOTAL AMPLIFIER STATUS                                                                                   | TOTAL ALERT STATUS   | ANTENNA TUNER                 |
|                                                                                                    |                      | ANTENNA TUNER<br>PROFILE      |
| TOTAL AMPLIFIER STATUS                                                                                   | TOTAL ALERT STATUS   | ANTENNA TUNER PROFILE LOG OUT |

#### (WILSONPRO CLOUD – ANTENNA TUNER TOOL cont.)

The antenna tuner tool allows the integrator/installer to get nearly real time signal information on a handheld device while making outside adjustments to the donor antenna. The antenna tuner tool is refreshed every 10 seconds. Select from the drop-down; Customer, Location, Amplifier and click **CAPTURE CURRENT VALUES.** 

| WilsonPro Cloud                                                                                                    | DASHBOARD NEW CUSTOME                                                                                                 | R NEW MONITOR                           |                                              | G                 |         |
|----------------------------------------------------------------------------------------------------|----------------------------------------------------------------------------------------------------|-----------------------------------------|----------------------------------------------|-------------------|---------|
| _ <b>v</b>                                                                                                    |                                                                                                    |                                         |                                              |                   |         |
| Antenna Tune                                                                                                    | er                                                                                                    |                                         |                                              |                   | PDE     |
| The Antenna Tuner helps o                                                                                                    | rient an antenna to receive an optimiz                                                                                | zed signal. Select a Amplifer,          | , add an optional label for the              | antenna's current |         |
| orientation, and press. Cap                                                                                                    | ture current values to capture values                                                                                 | for that position. You can ci           | reate up to ten records to co                | mpare positions.  |         |
|                                                                                                    |                                                                                                    |                                         |                                              |                   |         |
| Select Location                                                                                                    |                                                                                                    |                                         |                                              |                   |         |
| Customer Name                                                                                                    | Demo Customer                                                                                                    | ~                                       |                                              |                   |         |
| Customer Location                                                                                                    | Richardson Office                                                                                                    | × .                                     |                                              |                   |         |
| Select Booster                                                                                                    |                                                                                                    |                                         |                                              |                   |         |
|                                                                                                    |                                                                                                    |                                         |                                              |                   |         |
| Select Booster                                                                                                    | ×                                                                                                    |                                         |                                              |                   |         |
| Signal Status                                                                                                    |                                                                                                    |                                         |                                              |                   |         |
| New dBm values are availa                                                                                                    | ble every 15 seconds.                                                                                                 |                                         |                                              |                   |         |
| Signal Test Results                                                                                                    | • 0 •                                                                                                    | • 0                                     | • •                                          | 0 •               | • 0 •   |
|                                                                                                    | BAND 2                                                                                                    | BAND 4                                  | BAND 5                                       | BAND 12           |         |
|                                                                                                    |                                                                                                    |                                         |                                              |                   | BAND 13 |
| TEST 1<br>N/A                                                                                                    | -40 dBm                                                                                                    | -33 dBm                                 | -44 dBm                                      | -34 d8m           | -45 dBm |
| TEST 1<br>N/A<br>11:54:59 am                                                                                                    | -40 dBm                                                                                                    | -33 dBm                                 | -44 <sub>dBm</sub>                           | -34 dBm           | BAND 13 |
| TEST 1<br>N/A<br>11:54:59 am                                                                                                    | -40 <sub>dBm</sub>                                                                                                    | -33 dBm                                 | -44 <sub>dBm</sub>                           | -34 dBm           | BAND 13 |
| TEST 1<br>N/A<br>11:54:59 am<br>Create Position Lab<br>New dBm values are availa                                                                                                    | -40 dBm<br>el (opt.)<br>ble every 15 seconds. Please wait for                                                         | -33 dBm                                 | -44 dBm                                      | -34 dBm           | BAND 13 |
| TEST 1<br>N/A<br>11:54:59 am<br>Create Position Lab<br>New dBm values are availa                                                                                                    | -40 stem                                                                                                    | -33 dBm<br>this interval to capture new | -44 dBm                                      | -34 d8m           | eand 13 |
| TEST 1<br>NA<br>11:54:59 am<br>Create Position Lab<br>New dBm values are availa<br>Position Label                                                                                                    | -40 com el (opt.) ble every 15 seconds. Please wait for Test Label                                                    | -33 dam                                 | -44 dBm<br>dBm values below.                 | -34 dăm           | BAND 13 |
| TEST 1<br>NA<br>11:54:59 sm<br>Create Position Lab<br>New dBm values are availat<br>Position Label                                                                                                    | -40 dBm<br>el (opt.)<br>ble every 15 seconds. Please wait for<br>Test Label                                           | -33 ditm                                | -44 dBm                                      | -34 dim           | BAND 13 |
| Test 1<br>NA<br>11:54:59 am<br>Create Position Lab<br>New dBm values are availat<br>Position Label                                                                                                    | -40 dbm<br>el (opt.)<br>Die every 15 seconds. Please wait for<br>Test Label                                           | -33 diam                                | -44 dim                                      | -34 d8m           | -45 dâm |
| TET 1<br>NA<br>113459 am<br>New dBm values are availa<br>Position Label                                                                                                    | -40 dbm<br>el (opt.)<br>Test Label                                                                                    | -33 ditm                                | -44 dim                                      | -34 com           | -45 dim |
| TET 1<br>NA<br>11:54:59 m<br>New dBm values are availa<br>Position Label                                                                                                    | -40 dem<br>el (opt.)<br>bie every 15 seconds. Please wait for<br>Test Label                                           | -33 dim                                 | -44 dam                                      | -34 com           | -45 dâm |
| TET 1<br>NA<br>11:54:59 am<br>Vew dBm values are availed<br>Vew dBm values are availed<br>Vew tBm values are availed<br>Vew tBm values are availed<br>vew tBm values are availed<br>vew tBm values are availed | -40 dem<br>el (opt.)<br>bie every 15 seconds. Please wait for<br>Test Label<br>ALUES<br>Capture and I<br>can be compl | -33 dim                                 | -44 dam<br>dBm values below.<br>na position, | -34 com           | -45 dim |

# Local Amplifier Configuration Utility

If you need to modify the amplifier communication settings, this utility was created to help you. The default setting is **Ethernet Preferred** (gives priority to Ethernet, but will switch to LTE if Ethernet is not connected).

NOTE: It is only necessary to use this utility if you wish to CHANGE a communication setting. The default setting of Ethernet preferred, LTE backup, is almost always the best setting to use.

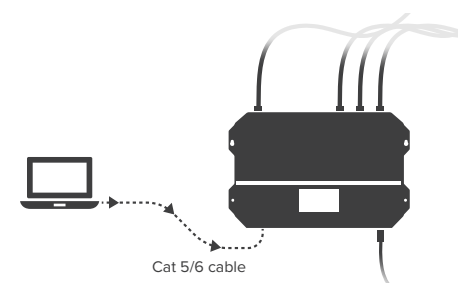

If the Installer/Integrator wishes to change this setting, a laptop computer must be connected to the 1300/1300R via a Cat 5/6 cable to the Ethernet port on the amplifier.

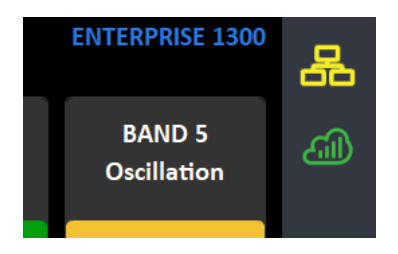

After connecting, the network icon on the amplifier will change color from red to yellow after about one minute.

Type **wilsonproconfig** into the web browser. A login will be displayed, type the following: Username: **admin** – Password: **admin** 

| ش به wilsonproce | infig                                    |                                   |
|------------------|------------------------------------------|-----------------------------------|
|                  | 🍫 WILS                                   | SONPRO.                           |
|                  | Local Amplifier Co                       | onfiguration Utility              |
|                  | Log In<br>Please login to manage your am | plifier.                          |
|                  | Username<br>Password                     |                                   |
|                  |                                          | Login                             |
|                  | Copyright © 2019, Wilson Elect           | ronics, LLC. All Rights Reserved. |

On the Local Amplifier Configuration Utility page you can select **AMPLIFIER**,

**COMMUNICATIONS** and **SYSTEM** to set configurations.

|                   |                                | A                            | MPLIFIER COMMU | NICATIONS SYSTEM | 1         |  |
|-------------------|--------------------------------|------------------------------|----------------|------------------|-----------|--|
| Band Sett         | ings                           |                              |                |                  |           |  |
| Warning: Disabl   | ling a Band can result in loss | of LTE connection to WilsonP | tro Cloud.     |                  |           |  |
|                   | BAND 25                        | BAND 4                       | BAND 5         | BAND 12          | BAND 13   |  |
| NAME              | PCS                            | AWS                          | CELLULAR       | LTE LOWER        | LTE UPPER |  |
| STATE             | Enabled                        | Enabled                      | Enabled        | Enabled          | Enabled   |  |
| OFF/ON            |                                |                              | •              |                  |           |  |
| to all the second | 0                              |                              |                |                  |           |  |

Bands can be turned ON/OFF, you can configure Inside Antenna Settings (ON/OFF) and you can update the Outside Antenna Configuration (COMMON/SPLIT MODE).

Note: Once you make changes to either the Band Enable or Communication Settings, you must wait at least 30 seconds before power cycling the unit or the new settings will not be stored.

|                                                                          |                                                                                       | A                                                         | MPLIFIER COMMUN              | NICATIONS SYSTEM |           |  |
|--------------------------------------------------------------------------|---------------------------------------------------------------------------------------|-----------------------------------------------------------|------------------------------|------------------|-----------|--|
| Band Setti                                                               | ngs                                                                                   |                                                           |                              |                  |           |  |
| Warning: Disabli                                                         | ing a Band can result in loss                                                         | of LTE connection to WilsonP                              | ro Cloud.                    |                  |           |  |
|                                                                          | BAND 25                                                                               | BAND 4                                                    | BAND 5                       | BAND 12          | BAND 13   |  |
| NAME                                                                     | PCS                                                                                   | AWS                                                       | CELLULAR                     | LTE LOWER        | LTE UPPER |  |
| STATE                                                                    | Enabled                                                                               | Enabled                                                   | Enabled                      | Enabled          | Enabled   |  |
|                                                                          |                                                                                       |                                                           |                              |                  |           |  |
| OFF/ON                                                                   | enna Settings                                                                         |                                                           |                              |                  | C         |  |
| OFF/ON<br>Inside Ante<br>Warning: Disabli                                | enna Settings<br>Ing Antenna 4 will disable (J                                        | TE Modern communication.                                  |                              |                  |           |  |
| OFF/ON<br>Inside Ante<br>Warning: Disabli                                | enna Settings<br>Ing Antenna 4 will disable (J                                        | TE Modern communication.<br>INSIDE /<br>2                 | C ANTENNA 3                  | •                | C         |  |
| OFF/ON<br>Inside Ante<br>Warning: Disabli                                | enna Settings<br>Ing Antenna 4 will disable (C<br>1<br>Enabled                        | TE Modern communication.<br>INSIDE J<br>2<br>Enabled      | ANTENNA<br>3<br>Enabled      | 4<br>Enabled     | C         |  |
| OFF/ON<br>Inside Ante<br>Warning Disabili<br>STATE<br>OFF/ON             | enna Settings<br>Ing Antenna 4 will disable L'<br>Enabled                             | TE Modern communication.<br>INSIDE J<br>2<br>Enabled      | C ANTENNA<br>3<br>Enabled    | 4<br>Enabled     | C         |  |
| OFF/ON<br>Inside Ante<br>Warning: Disabit<br>STATE<br>OFF/ON             | enna Settings<br>Ing Anterna 4 will disable D<br>1<br>Enabled                         | E Modern communication.<br>INSIDE J<br>2<br>Enabled       | C<br>ANTENNA<br>3<br>Enabled | 4<br>Enabled     | C         |  |
| OFF/ON<br>Inside Ant<br>Warning Disabli<br>STATE<br>OFF/ON<br>Outside An | enna Settings<br>ng Arterna 4 wil disabet L<br>1<br>Enabled<br>C<br>ntenna Configurat | TE Modern communication.<br>INSIDE /<br>2<br>Enabled<br>C | C ANTENNA<br>3<br>Enabled    | 4<br>Enabled     | C         |  |

You can navigate through the site by clicking on the **Settings, Status** and **Antenna Tuner** icons located on the left then selecting **AMPLIFIER**, **COMMUNICATIONS** or **SYSTEM**.

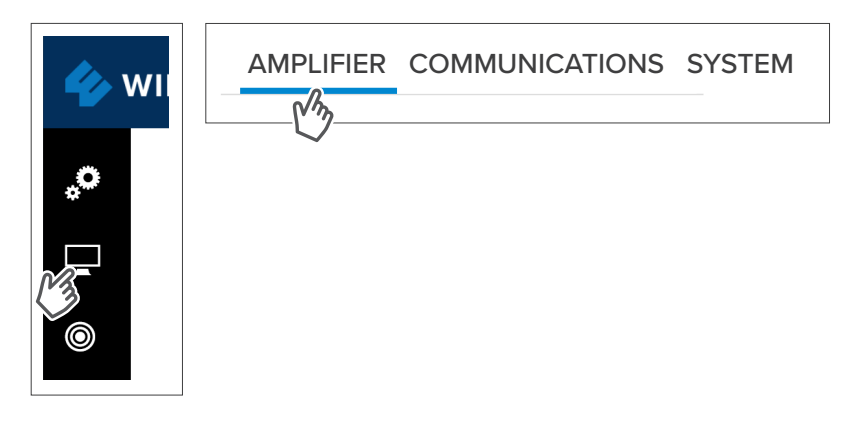

Click on then **COMMUNICATIONS**, Communications Preferences and Ethernet changes can be made here.

|                                                              | AMPLIFIER                             | COMMUNICATIONS                       | SYSTEM          |
|--------------------------------------------------------------|---------------------------------------|--------------------------------------|-----------------|
| Communication Preferences                                    |                                       | C3                                   |                 |
| Warning: If LTE ONLY is selected, you will lose Ethernet com | nectivity to this local configuration | on tool. Refer to the Installation G | aulde or conta  |
| ETHERNET PREFERRED W/LTE BACKUP                              |                                       |                                      |                 |
| ETHERNET ONLY                                                |                                       |                                      |                 |
| LTE PREFERRED W/ETHERNET BACKUP                              |                                       |                                      |                 |
| LTE ONLY*                                                    |                                       |                                      |                 |
| Ethernet Settings                                            |                                       |                                      |                 |
| Warning: Saving these changes will temporarily interrupt int | ernet communication, including        | the connection to this amplifier.    | for up to one r |

Click on **SYSTEM**, set password for local amplifier (this password is unrelated to WilsonPro Cloud Service), reboot amplifier and restore system to factory default.

|                   |                  | AMPLIFIER | COMMUNICATIONS | STSTEN |
|-------------------|------------------|-----------|----------------|--------|
| Local Device L    | ogin             |           |                | 13     |
| USERNAME          | admin            | ]         |                |        |
| PASSWORD          | New Password     |           |                |        |
|                   | Confirm Password |           |                |        |
|                   | SAVE             |           |                |        |
| Device Mainte     | enance           |           |                |        |
| RESTA             | RT AMPLIFIER     |           |                |        |
| Distanting of the |                  |           |                |        |

Click on then **AMPLIFIER**, view overall status of amplifier, WilsonPro Cloud, LTE connection, Ethernet conection, USB connection and power levels for each band.

|                 |        |                           | AMP    | LIFIER SYST | EM       |  |
|-----------------|--------|---------------------------|--------|-------------|----------|--|
| General         |        |                           | ľ      | 2           |          |  |
|                 | STATUS | DESCRIPTION               |        |             |          |  |
| OVERALL         | ٠      | All Bands OK              |        |             |          |  |
| WILSONPRO CLOUD | 04     | Connected                 |        |             |          |  |
| LTE             |        | Connected                 |        |             |          |  |
| USB             |        | No USB Device<br>Detected |        |             |          |  |
| CONNECTION TYPE | h.     | LTE                       |        |             |          |  |
| Band Details    |        |                           |        |             |          |  |
| PORT 1 PORT     | 2 PORT | 3 PORT 4                  |        |             |          |  |
|                 |        | BAND 25                   | BAND 4 | BAND 5      | BAND 12  |  |
| NAME            |        | pre                       | AWR    | CELLULAR    | ITELOWER |  |

|                    |                   | AM                    | PLIFIER SYSTEM |
|--------------------|-------------------|-----------------------|----------------|
| General            |                   |                       | 6.3            |
| ALERT DETAILS      | BUTTON            | UPTIME                | 04:03:32       |
| MODEL              | Enterprise 4300   | MALFUNCTION           | 0              |
| SERIAL NUMBER      | 460052C0114721127 | LOCAL                 | True           |
| MAC ADDRESS        | 70-B3-D5-95-C1-46 | APPLICATION           | 2.1.2.24       |
| CLOUD              | 014284004463042   | AMPLIFIER<br>FIRMWARE | 4.7.1.35       |
| HW<br>SUBSCRIPTION | Not Applicable    |                       |                |

Click on  $\hfill \hfill \hfil$ 

Click on (a) to use the **ANTENNA TUNER** to assist with orienting the antenna. Click **CAPTURE CURRENT VALUES** and enter an optional label for antenna position to record measurements. These steps can be repeated as many times as you like.

|                      |                       | ANTEN         | NA TUNER           |                      |                      |
|----------------------|-----------------------|---------------|--------------------|----------------------|----------------------|
| Current Signal Value | es (dBm)              |               |                    |                      |                      |
|                      | BAND 25<br>PCS        | BAND 4<br>AWS | BAND 5<br>CELLULAR | BAND 12<br>LTE LOWER | BAND 13<br>LTE UPPER |
|                      | -51                   | -52           | -39                | -42                  | -42                  |
| Signal Test Results  | (dBm)                 |               |                    |                      |                      |
|                      | BAND 25<br>PCS        | BAND 4<br>AWS | BAND 5<br>CELLULAR | BAND 12<br>LTE LOWER | BAND 13<br>LTE UPPER |
| OZ NVA               | -51                   | -52           | -38                | -42                  | -42                  |
| Create Position Lab  | vel                   |               |                    |                      |                      |
| POSITION LABEL       | Test Label (Optional) |               |                    |                      |                      |

| Notes      |                       |                |
|------------|-----------------------|----------------|
|            |                       |                |
|            |                       |                |
|            |                       |                |
|            |                       |                |
|            |                       |                |
|            |                       |                |
|            |                       |                |
|            |                       |                |
|            |                       |                |
|            |                       |                |
|            |                       |                |
|            |                       |                |
|            |                       |                |
|            |                       |                |
|            |                       |                |
|            |                       |                |
|            |                       |                |
|            |                       |                |
|            |                       |                |
|            |                       |                |
|            |                       |                |
|            |                       |                |
|            |                       |                |
| NEED HELP? | support.wilsonpro.com | € 866.294.1660 |
|            |                       |                |

# **Safety Guidelines**

# 🛕 Warnings

To uphold compliance with network protection standards, all active cellular devices must maintain at least 6 feet of separation distance from Panel and Dome antennas.

Use only the power supply provided in this package. Use of a non-Wilson Electronics product may damage your equipment.

The Signal Amplifier unit is designed for use in an indoor, temperature-controlled environment (operating temperature ranges from 0°C to 45°C (32°F to 113°F). It is not intended for use in attics or similar locations subject to temperatures in excess of that range.

RF Safety Warning: Any antenna used with this device must be located at least 8 inches from all persons.

AWS Warning: The Outside Antenna must be installed no higher than 10 meters (31'9") above ground.

#### This is a CONSUMER device.

BEFORE USE, you MUST REGISTER THIS DEVICE with your wireless provider and have your provider's consent. Most wireless providers consent to the use of signal boosters. Some providers may not consent to the use of this device on their network. If you are unsure, contact your provider.

In Canada, **BEFORE USE** you must meet all requirements set out in ISED CPC-2-1-05. You **MUST** operate this device with approved antennas and cables as specified by the manufacturer. Antennas **MUST** be installed at least 20 cm (8 inches) from (i.e., **MUST NOT** be installed within 20 cm of) any person.

You **MUST** cease operating this device immediately if requested by the FCC (or ISED in Canada) or licensed wireless service provider.

WARNING. E911 location information may not be provided or may be inaccurate for calls served by using this device.

This device may be operated **ONLY** in a fixed location (i.e..may operate in a fixed location only) for in-building use.

## FOR MORE INFORMATION ON REQUIREMENTS SET OUT IN ISED CPC-2-1-05, SEE BELOW:

http://www.ic.gc.ca/eic/site/smt-gst.nsf/eng/sf08942.html

## FOR MORE INFORMATION ON REGISTERING YOUR SIGNAL BOOSTER WITH YOUR WIRELESS PROVIDER, PLEASE SEE BELOW:

Sprint: http://www.sprint.com/legal/fcc\_boosters.html

T-Mobile/MetroPCS: https://support.t-mobile.com/docs/DOC-9827

Verizon Wireless: http://www.verizonwireless.com/wcms/consumer/register-signal-booster.html AT&T: https://securec45.securewebsession.com/attsignalbooster.com/

U.S. Cellular: http://www.uscellular.com/uscellular/support/fcc-booster-registration.jsp

# **Kit Components**

The following accessories are certified by the FCC to be used with the **ENTERPRISE 1300/1300R.** 

This radio transmitter 4726A-460049 / 4726A-460050 has been approved by Innovation, Science and Economic Development Canada to operate with the antenna types listed below, with the maximum permissible gain indicated. Antenna types not included in this list that have a gain greater than the maximum gain indicated for any type listed are strictly prohibited for use with this device.

|                                                                              | B12/17 | B13   | B5    | B4    | B25/2 |
|------------------------------------------------------------------------------|--------|-------|-------|-------|-------|
| Outside antenna maximum permissible<br>antenna gain less coax loss (dBi) 50Ω | 3.576  | 3.21  | 3.012 | 2.048 | 1.918 |
| Inside antenna maximum permissible<br>antenna gain less coax loss (dBi) 50Ω  | -2.43  | -1.69 | -3.09 | -0.33 | -1.29 |

#### 314411

Wide Band Directional Antenna (Outside Antenna)

#### 859902

952302

2 ft. Wilson400 Cable

50 Ohm Lightning Surge Protector

952300 100 ft. Wilson400 Cable (for Outside Antenna)

#### 304412

#### Dome Antenna (Inside antennas)

#### 952300

100 ft. Wilson400 Cable (for Inside Antennas)

All equivalent or lesser antennas and cables are suitable for use with 1300/1300R signal boosters.

# **Specifications**

| Model Number                                         |                                                                                            |               | 460149 / 460150    |         |         |  |  |  |  |
|------------------------------------------------------|--------------------------------------------------------------------------------------------|---------------|--------------------|---------|---------|--|--|--|--|
| FCC ID                                               |                                                                                            | PWO           | 460049 / PWO460050 |         |         |  |  |  |  |
| IC ID                                                | 4726A-460049 / 4726A-460050                                                                |               |                    |         |         |  |  |  |  |
| Connectors                                           | N-Connectors                                                                               |               |                    |         |         |  |  |  |  |
| Antenna Impedance                                    | 50 Ohms                                                                                    |               |                    |         |         |  |  |  |  |
| Frequency                                            | 698-716 MHz, 729-756 MHz, 777-787 MHz, 824-894 MHz, 1850-1995 MHz, 1710-1755/2110-2155 MHz |               |                    |         |         |  |  |  |  |
| Power output for single cell<br>phone (Uplink) dBm   | 700мнz Band12/17                                                                           | 700мнz Band13 | 800MHz             | 1700мнz | 1900мнz |  |  |  |  |
|                                                      | 23.9                                                                                       | 23.9          | 25.1               | 23.7    | 26.7    |  |  |  |  |
| Power output for single cell<br>phone (Downlink) dBm | 700мнz Band12/17                                                                           | 700мнz Band13 | 800mHz             | 2100мнz | 1900мнz |  |  |  |  |
|                                                      | 16.7                                                                                       | 16.8          | 16.9               | 16.8    | 16.8    |  |  |  |  |
| Noise Figure                                         |                                                                                            |               | 5 dB nominal       |         |         |  |  |  |  |
| Power Requirements                                   |                                                                                            |               | 120V AC 0.5A       |         |         |  |  |  |  |

The term "IC" before the radio certification number only signifies that Industry Canada technical specifications were met.

Each Signal Amplifier is individually tested and factory set to ensure FCC compliance. The Amplifier cannot be adjusted without factory reprogramming or disabling the hardware. The Signal Amplifier will amplify, but not alter incoming and outgoing signals in order to increase coverage of authorized frequency bands only. If the Signal Amplifier is not in use for five minutes, it will reduce gain until a signal is detected. If a detected signal is too high in a frequency band, or if the Signal Amplifier will automatically resume normal operation after a minimum of 1 minute. After 5 (five) such automatic restarts, any problematic bands are permanently shut off until the Signal Amplifier will are maintained by the Signal Amplifier is microprocessor.

This device complies with Part 15 of FCC rules. Operation is subject to two conditions: (1) This device may not cause harmful interference, and (2) this device must accept any interference received, including interference that may cause undesired operation. Changes or modifications not expressly approved by Wilson Electronics LLC could void the authority to operate this equipment.

This device contains licence-exempt transmitter(s)/receiver(s) that comply with Innovation, Science and Economic Development Canada's licence-exempt RSS(s). Operation is subject to the following two conditions: (1) This device may not cause interference, and (2) This device must accept any interference, including interference that may cause undesired operation of the device. Changes or modifications not expressly approved by Wilson Electronics LLC could void the authority to operate this equipment.

NEED HELP?

*б}* 866.294.1660

# Warranty

## 🔗 30 DAY MONEY-BACK GUARANTEE

All WilsonPro products are protected by WilsonPro 30-day money-back guarantee. If for any reason the performance of any product is not acceptable, simply return the product directly to the reseller with a dated proof of purchase.

## 🕑 3 YEAR WARRANTY

WilsonPro Amplifiers are warranted for three (3) years against defects in workmanship and/or materials. Warranty cases may be resolved by returning the product directly to the reseller with a dated proof of purchase.

Signal Amplifiers may also be returned directly to the manufacturer at the consumer's expense, with a dated proof of purchase and a Returned Material Authorization (RMA) number supplied by WilsonPro. WilsonPro shall, at its option, either repair or replace the product.

This warranty does not apply to any Signal Amplifiers determined by WilsonPro to have been subjected to misuse, abuse, neglect, or mishandling that alters or damages physical or electronic properties.

Replacement products may include refurbished WilsonPro products that have been recertified to conform with product specifications.

RMA numbers may be obtained by contacting Customer Support.

DISCLAIMER: The information provided by WilsonPro is believed to be complete and accurate. However, no responsibility is assumed by WilsonPro for any business or personal losses arising from its use, or for any infringements of patents or other rights of third parties that may result from its use.

MARKETING APPROVAL: Installer and end customer hereby grants to Wilson Electronics the express right to use installers or end customers company logo in marketing, sales, financial, and public relations materials and other communications solely to identify Customer as a Wilson Electronics customer.

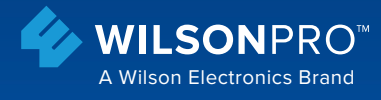

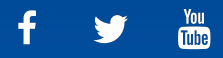

3301 East Deseret Drive, St. George, UT www.**wilsonpro**.com | support.**wilsonpro**.com

Copyright © 2019 Wilson Electronics. All rights reserved. Wilson Electronics products covered by U.S. patent(s) and pending application(s) For patents go to: weboost.com/us/patents